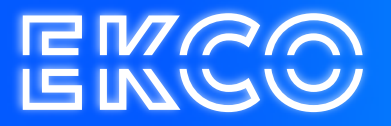

# Inloggen op de Ekco werkplek met token

Handleiding

Author — Robert Sterenborg Version — 01.1 Date — April 7, 2023

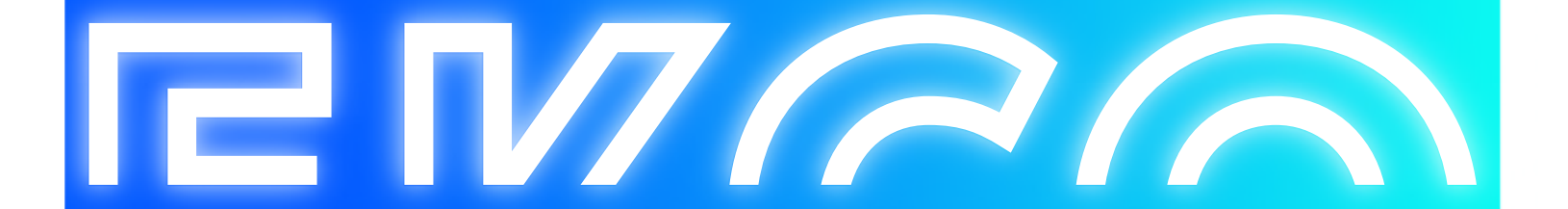

# Inhoud

| Uitleg                      | 2   |
|-----------------------------|-----|
| Inloggen op Cloudteq Extern | 2   |
| Internet Explorer           | 2   |
| Eerste inlog                | 3   |
| Opstarten Desktop           | . 3 |

## Uitleg

Deze handleiding helpt u met het Inloggen op de Cloudteq Citrix werkplek vanaf huis of elders extern.

## Inloggen op Cloudteq Extern

Voor het extern inloggen heeft u een token nodig, dit kan een fysiek apparaat zijn of een mobiel token als app op uw telefoon.

Als u vanaf een Windows werkplek werkt zorg dan dat u werkt met Internet Explorer. Open in uw webbrowser <u>https://login.cloudteq.net</u> U kunt zich hier aanmelden met uw **gebruikersnaam (E-mailadres)**, **wachtwoord** en **Token Code**.

|                 | h all |        | 1.1 |  |  |
|-----------------|-------|--------|-----|--|--|
| Aanmelden       |       |        |     |  |  |
| Cloudteq Online |       |        |     |  |  |
|                 |       |        |     |  |  |
|                 |       |        |     |  |  |
|                 |       | Log On |     |  |  |
| 1950            | 1     |        |     |  |  |

## Internet Explorer

Als u in Internet Explorer werkt dan moet u onderstaande melding bevestigen.

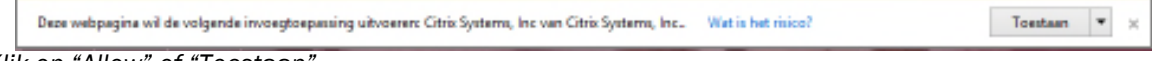

Klik op "Allow" of "Toestaan".

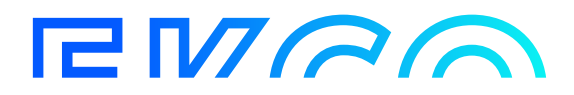

### **Eerste** inlog

De eerste keer dat u vanaf deze werkplek inlogt op de Cloudteq Citrix werkplek kan het zijn dat u devolgende melding in beeld krijgt over het installeren van Citrix:

| Installeer Citrix Receiver om toegang te krijgen tot uw toepassingen |  |
|----------------------------------------------------------------------|--|
| Ik ga akkoord met de Citrix licentieovereenkomst                     |  |
| Installeren                                                          |  |
| Beveiligingsgegevens i Aanmelden                                     |  |

Indien u al een werkende Citrix op uw computer heeft staan kunt u hier onderin kiezen voor "Aanmelden". U slaat het scherm dan over en gebruikt de reeds geïnstalleerde client.

Indien u nog geen werkende Citrix op uw computer heeft staan kunt u aanvinken dat u akkoord gaatmet de Citrix licentieovereenkomst en kiezen voor Installeren. Na het afronden van deze installatie kunt u doorgaan naar de volgende stap.

### **Opstarten Desktop**

Klik nu op uw Desktop om de werkomgeving te openen.

U wordt nu ingelogd op uw desktop.

|                    | Details |  |
|--------------------|---------|--|
| Desktop - Cloudteq |         |  |

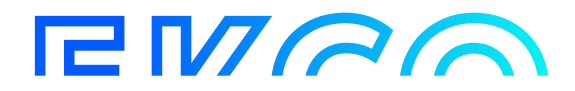